## Skifte mellem to typer spørgerammer – f.eks. den "almindelige" og den ledelsesfokuserede

## Sådan gør du, når du skal skifte mellem de to projekter/spørgerammer

Klik på" skift projekt" i højre side af skærmen under overskriften "Aktuelt valg for Feedback"

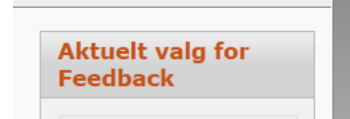

Nu kan du vælge mellem de to projekter/spørgerammer. Herunder er den almindelige spørgeramme valgt.

| ✓ Feedback                                                                |                              |
|---------------------------------------------------------------------------|------------------------------|
|                                                                           | Aktuelt valg for<br>Feedback |
| der er med i det valgte projekt i "Aktuelt valg for                       | Afdeling                     |
| Ny feedbackmodtager                                                       | Skift projekt:               |
| Log-ind mail(1<br>Rykkermail Takkemail Respondenter(<br>Startet Afsluttet | me - Hosp. X Afd. Y NN       |

Vælg "Ledelsesfokuseret spørgeramme" ved at klikke på den og herefter klikke på faneblad "Feedback" (opdaterer din browser).

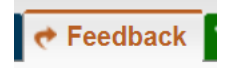

Nu er den ledelsesfokuserede spørgeramme til de ældste HU læger valgt, og du kan oprette/invitere og monitorere uddannelseslæger.

Du kan altid se, hvilket projekt du er i, øverst på din liste

| A Hjem 🖸                                                                                                    | System 🕅 Afdeling 🚺 Facilitator                                | ✓ Projekt                                                                                                    |  |  |  |
|----------------------------------------------------------------------------------------------------|----------------------------------------------------------------|----------------------------------------------------------------------------------------------------|--|--|--|
| Feedbackmodtagere til Ledelsesfokuseret spørgeramme – Hosp. X Afd. Y NN<br>Oversigt over feedbackmodtagere.<br>VIGTIGT: Listen herunder indeholder kun de feedbackmodtagere, der er med i det valgte projekt i "Aktuelt valg for<br>feedback" - se højre kolonne! |                                                                |                                                                                                    |  |  |  |
| 🔍 Fornavn Søg Ny søgnir 🕀 Ny feedbackmodtager                                                                                                    |                                                                |                                                                                                    |  |  |  |
| Feedbackmodtager                                                                                                    |                                                                |                                                                                                    |  |  |  |
| HU - Læge<br>Brugernavn:<br>Email:<br>Sidst aktiv:<br>Sidste<br>kontakt:<br>Adgang til<br>personliste:<br>Anonym:<br>Status:                                                                                                    | MPvXxX4<br>ch@peoplepartner.dk<br>16.sep.2021<br>16.sep.2021   | Log-ind mail(2)<br>Rykkermail<br>Takkemail<br>Respondenter(10/min.11)<br>Startet(16.sep.2021)<br>Afsluttet(16.sep.2021)<br>$\leq$ |  |  |  |
| Oprettet:<br>Ændret:                                                                                                    | 16.sep.2021 by FeedbackSystem<br>16.sep.2021 by FeedbackSystem |                                                                                                    |  |  |  |
|                                                                                                    |                                                                |                                                                                                    |  |  |  |

## Når du skal danne en rapport:

Obs. Du kan ikke danne en rapport, før du har været på workshop.

Herefter - tjek at lægen har svar nok, og dan herefter en rapport, som du plejer. Husk at bruge den rapportskabelon, der hedder "Ledelsesfokuseret spørgeramme - Hosp. X Afd. Y NN – Dan og se rapporter"

Den finder du øverst under faneblad "Rapport".

| Rapportskabelon                                                         |                                                |    |  |  |  |
|-------------------------------------------------------------------------|------------------------------------------------|----|--|--|--|
| Ledelsesfokuseret spørgeramme - Hosp. X Afd. Y NN - Dan og se rapporter |                                                |    |  |  |  |
| Resume:                                                                 |                                                |    |  |  |  |
| Projekt:                                                                | Ledelsesfokuseret spørgeramme - Hosp. X Afd. Y | 42 |  |  |  |
| Kunde:                                                                  | Hosp. X Afd. Y                                 | 2  |  |  |  |
| Oprettet:                                                               | 19.dec.2022 by Læge x superbruger              | m  |  |  |  |
| Ændret:                                                                 | 19.jun.2023 by FeedbackSystem                  |    |  |  |  |

HUSK: Skift tilbage til dit almindelige projekt, når/hvis du skal oprette øvrige læger. Ellers bliver de og deres respondenter præsenteret for den ledelsesfokuserede spørgeramme.

Husk at opdatere på faneblad "Feedback", hver gang du har skiftet projekt.